# Setting up FERPA Authorizations

Pirate Portal – Student Home Page

- Students will log into their Pirate Portal. .
- The Setup your FERPA Authorizations link is under the Registration & Financial Aid Checklist section on the Student Home Page.
- On the FERPA authorization page, it provides information about FERPA, gives the steps on what to do, and an explanation on the different access types.

| Registration &<br>Financial Aid Checklist | My Checklist |  |
|-------------------------------------------|--------------|--|
| Registration & Financial Aid Checklist    |              |  |
| Setup your FERPA Authorizations           |              |  |

Under the section, Your Current FERPA Authorizations, students will be able to add new authorizations, change current authorizations, and delete authorizations.

### **FERPA** Authorization

Victoria College cannot release student information to anyone other than the student unless there is written consent from the student on file authorizing the release. The submission of this authorization form is considered your written authorization at Victoria College and will be active until the time that you decide to delete the authorization of an individual.

## Steps:

•

- Click Create Authorization
   Enter the Name, Relationship, and Phone number of the individual you are granting access to your records.
   Enter a 4 digit Access in Number that the individual you are giving permission to must have in order to access your records.
- 4. Choose one or all of the following access types: ALL RECORDS
  - Pagenet Center Includes tuition and fee balances, financial aid holds, mailing and billing address, payment plans, accounting statements, collections information and debt information. Please note, dollar amounts cannot be discussed over the phone
    Admission Includes date of application, program selection, documents received, documents pending, date of admission, admission status and conditions of admission.
    Registration Includes current enrollment, dates of enrollment activity, enrollment status, residency status, semesters attended and mailing address information.
    Registration Includes current enrollment, dates of enrollment activity, enrollment status, residency status, semesters attended and mailing address information.

  - Academic Records Includes current enrollment dates or enrollment actuary, enrollment status, resolutivy status, seriesters activited and hamin Academic Records Includes current status, grades received, GPA, academic progress, honors, transfer credit award and degrees awarded.
     Advising Includes adding and dropping courses to the semester.
     Financial Aid Includes all general financial aid information. Please note, dollar amounts cannot be discussed over the phone.

5. Click Save

If at any time you want to remove a person from accessing your records, click on the name of the individual then click Remove Authorization then click Save

You must click Save after adding, removing or changing records.

#### Your current FERPA authorizations

| Full Name of person to allow access                        | Relationship | Phone | Access PIN | All Records | Payment | Admision | Registration | Academic | Advising          | FinAid               |      |
|------------------------------------------------------------|--------------|-------|------------|-------------|---------|----------|--------------|----------|-------------------|----------------------|------|
| 4                                                          |              |       |            |             |         |          |              |          |                   |                      | - F  |
| K ≤ Page 1 of 0 > Per Page 6 ♥ Records Found: 0            |              |       |            |             |         |          |              | Cri      | ate Authorization | Remove Authorization | Save |
| Click here to go to Institutional information about FERPA. |              |       |            |             |         |          |              |          |                   |                      |      |

Students will enter the name of the person they are allowing access, the relationship, phone number, PIN number, and they • will check the box for what they will be giving access to. Do not enter dashes in the phone number field. Your current FERPA authorizations

| Full Name of person to allow access             | Relationship | Phone      | Access PIN | All Records |
|-------------------------------------------------|--------------|------------|------------|-------------|
| Madelyne Tolliver                               | Registrar    | 3615726400 | 2114       |             |
| •                                               |              |            |            |             |
| K < Page 1 of 1 → Per Page 6 ♥ Records Found: 1 |              |            |            |             |

Once saved students will get a green Changes Saved box that pops up to show that the authorization has been saved.

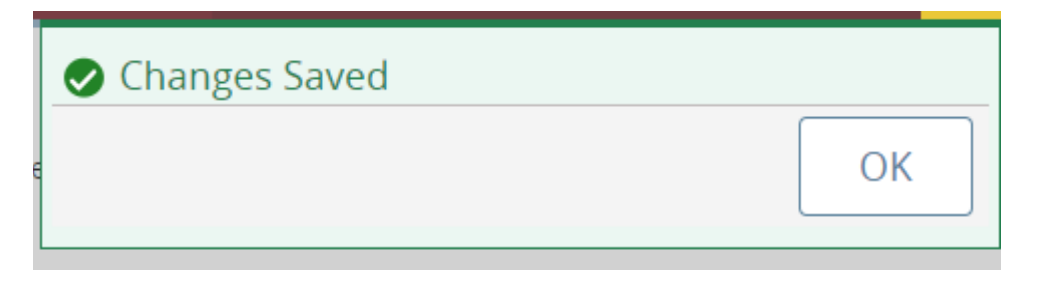